## Create an Agile List: Event/Show Entry Point

- 1. Login to Administration.
- 2. Select the **Corporate Organization** (the house icon).
- 3. Open the **Web** folder.
- 4. Select the Entry Points icon.

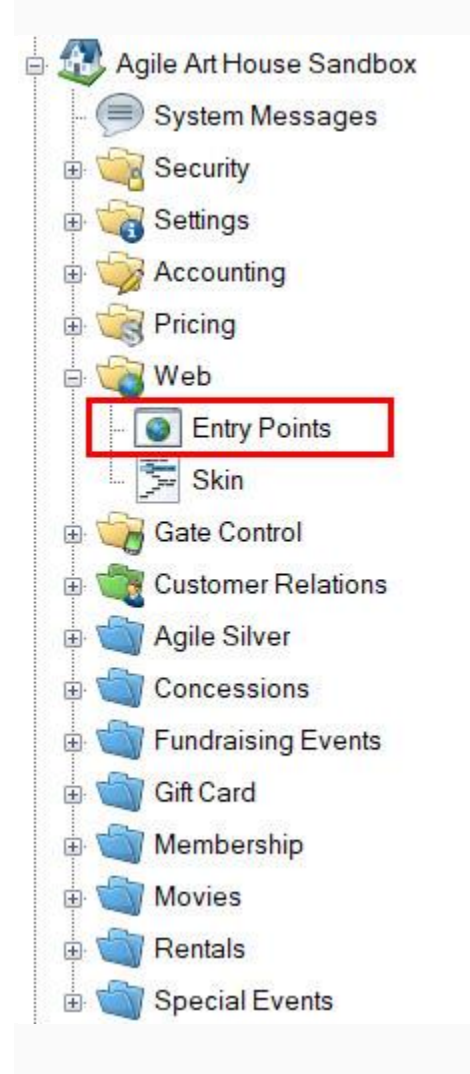

5. Highlight and select the Entry Point Group that you will be creating the URL under.

| Entry Point Group Name | Sales Channel | Туре     | Skin              | Enabled |
|------------------------|---------------|----------|-------------------|---------|
| gile University        | Web Advanced  | Internet | Agile Modern      | True    |
| AU Facebook            | Web Advanced  | Internet | Facebook App Skin | True    |

## 6. In the Entry Point field, right-click, select New, Agile List, and then Event/Show.

| ŧ           | Entry Point Name                           | Display Group                                              | Agile List 🔹 🕨                                                                                                    | Event/Show            |
|-------------|--------------------------------------------|------------------------------------------------------------|----------------------------------------------------------------------------------------------------|-----------------------|
| Entry Point | Entry Point Name<br>2016-17 Season Package | Display Group New Properties Copy Shortcut Open in Browser | Agile List  Catalog Info Donation Info Donation List Event Info Event List External Link Gift Card Balance Inquiry Gift Card Info Gift Card List Guest Purchase Membership Info Membership List Membership Renewal Package Info | Event/Show<br>Catalog |
|             |                                            |                                                            | Package List<br>Package Renewal<br>Package Swap<br>Sign In<br>Venue List                                                                                                    |                       |

7. Fill out the following areas on the **General** tab (not all will be applicable to your needs):

| A Entry Point: New Agile Univ                    | ersity                                                                  | ×                           |
|--------------------------------------------------|-------------------------------------------------------------------------|-----------------------------|
| General List Details<br>Link Type: Agile<br>Name | Organizations XML Feed Notes List (Event/Show) 2016-17 Basketball Games | ☑ Enabled                   |
| Display Group<br>Passcode<br>Display Sequence    | <ul> <li>✓ …</li> <li>1</li></ul>                                       | Include In Navigation Links |
| Sort Type<br>Display Type                        | Date Alpha List  Number Of Tiles 1 +                                    |                             |
| Offset<br>Specify Date                           | Start 5 🔄 End 0 🜩 Days 🗸                                                |                             |
| URL                                              |                                                                         | Copy to<br>Clipboard        |
| 1                                                |                                                                         | OK Cancel Apply             |

- **Name** the URL (remember this will show up in your navigation menu. Keep it simple).
- You can select or create a **Display Group** if you want it to be a part of a specific group on your navigation menu.
- Add a **Passcode** <u>only</u> if you need the URL to only be available to customers who enter the passcode. Leave blank if the URL can be accessed by the general public.
- **Display Sequence** sorts what order it appears in online.
- **Display Search** will add a search bar to the page.
- Sort Type determines how the events/shows are sorted online. Date sorts from the soonest date to the latest. Alpha sorts in alphabetical order. Group By Name allows the events/shows to be grouped together, instead of individual listings for each showing.
- **Display Type** determines how the events/shows are viewed online.

- **Offset** puts a limit on how far in the future events should be available for online viewing.
- **Specify Date** determines the date in which the offset will begin (if used). We recommend using this option with film festivals or a series of events that has a specific showing date. This is not recommended for a continual event/show listing (i.e. Art Houses).

8. The **List Details** tab gives you control over what pieces of information is listed about each film or event. Check the boxes on the left-hand side to enable the list. Filters allow the customer to sort the listings online by Custom Property (<u>click here to learn more about</u> <u>Custom Properties</u>). To enable these, select the filter(s) needed and move over into the **Selected Filters** column.

| A Entry Point: New                                |                   | 5 <u>-</u>        |       |
|---------------------------------------------------|-------------------|-------------------|-------|
| Agile University                                  |                   |                   |       |
| General List Details Organizations XML Feed Notes |                   | 1000 - 12 - 10000 |       |
| Show Image                                        | Available Filters | Selected Filters  |       |
| Show Venue                                        | Venue             | >                 |       |
| Show Datetime                                     |                   | >>                |       |
| Show Short Descriptive 1                          |                   |                   |       |
| Show Short Description                            |                   | <                 |       |
| Show Extra HTML                                   |                   | <<                |       |
| Show Custom Properties                            |                   |                   |       |
| Custom CSS Class (AgileList-CustomClass)          |                   | 5.                |       |
|                                                   |                   |                   |       |
|                                                   |                   |                   |       |
|                                                   |                   |                   |       |
|                                                   |                   |                   |       |
|                                                   |                   |                   |       |
|                                                   |                   |                   |       |
|                                                   |                   |                   |       |
|                                                   |                   |                   |       |
|                                                   |                   |                   |       |
|                                                   |                   |                   |       |
|                                                   |                   |                   |       |
|                                                   |                   | OK Cancel         | Apply |
|                                                   |                   | 91.01             |       |

9. The **Organizations** tab determines which sales folder(s) appear in the list online. (Note: this may need to be updated yearly if your events/films are seasonal.)

| A Entry Point: New                                                          |                        | - (ő <u></u> |       | × |
|-----------------------------------------------------------------------------|------------------------|--------------|-------|---|
| Agile University                                                            |                        |              |       |   |
| General List Details Organizations XML Feed                                 | Notes                  |              |       |   |
| Available Organizations                                                     | Selected Organizations |              |       |   |
| Agile University<br>Concession<br>Mens Volleyball<br>Womens Volleyball<br>< | Women's Basketball -   |              |       |   |
|                                                                             |                        |              |       |   |
|                                                                             |                        |              |       |   |
|                                                                             |                        |              |       |   |
|                                                                             | OK Car                 | ncel         | Apply |   |

10. The **XML Feed** tab provides the XML Feed for your organization's website, if you choose to use XML Feeds instead of Agile pages.

| A Entry Point: New                                | 6 <u>.                                    </u> |                      | × |
|---------------------------------------------------|------------------------------------------------|----------------------|---|
| Agile University                                  |                                                |                      |   |
| General List Details Organizations XML Feed Notes |                                                |                      |   |
| WebSales XML Feed URL                             |                                                |                      |   |
|                                                   |                                                | Copy to<br>Clipboard |   |
|                                                   |                                                |                      |   |
| ОК                                                | Cancel                                         | Apply                |   |

11. The **Notes** tab is for internal use only. We recommend adding details here about how this URL is being used.

| Entry    | Point: New   |                   |               |           |         |  |    |      | <u> 54 -</u> |      | > |
|----------|--------------|-------------------|---------------|-----------|---------|--|----|------|--------------|------|---|
|          | Agile Univ   | versity           |               |           |         |  |    |      |              |      |   |
| General  | List Details | Organizations     | XML Feed      | Notes     |         |  |    |      |              |      |   |
| 'his URL | will be used | to display all ba | sketball game | s for the | season. |  |    |      |              |      |   |
|          |              |                   |               |           |         |  |    |      |              |      |   |
|          |              |                   |               |           |         |  |    |      |              |      |   |
|          |              |                   |               |           |         |  |    |      |              |      |   |
|          |              |                   |               |           |         |  |    |      |              |      |   |
|          |              |                   |               |           |         |  |    |      |              |      |   |
|          |              |                   |               |           |         |  |    |      |              |      |   |
|          |              |                   |               |           |         |  |    |      |              |      |   |
|          |              |                   |               |           |         |  |    |      |              |      |   |
|          |              |                   |               |           |         |  |    |      |              |      |   |
|          |              |                   |               |           |         |  |    |      |              |      |   |
|          |              |                   |               |           |         |  |    |      |              |      |   |
|          |              |                   |               |           |         |  |    | a 0. | 18 - S       |      |   |
|          |              |                   |               |           |         |  | ок | Car  | ncel         | Appl | у |